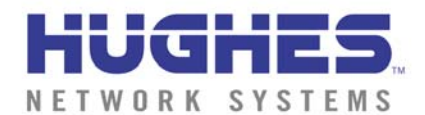

## IE 6.0 Download and Set-up

To use the Web Commerce e-commerce service, you need to:

- Gain access to the Internet
- Install Microsoft™ Internet Explorer 6.0™
- Configure Temporary Internet files in Internet Explorer.
- Configure AutoComplete in Internet Explorer.
- Enable JavaScript in Internet Explorer.

This tutorial provides detailed instructions to help you download and configure Internet Explorer 6.0 for use with **Web Commerce** application.

## **Downloading Internet Explorer 6.0**

Only Microsoft Internet Explorer 6 has the security features required to use the **Web Commerce** services. If you already have Internet access, you can use any Internet browser to download and install the most current version of IE, Internet Explorer 6.

To download IE 6 from the Microsoft web site:

- 1. Go to the Microsoft Download Search page at:
- http://www.microsoft.com/downloads/search.asp
  - 1. Select the latest version of Internet Explorer (e.g.: Internet Explorer 6) from the Product Name drop-down list.
  - 2. Select the operating system installed on your computer (e.g.: Windows 98) from the Operating System drop-down list.

|                          | Search using:      Product C Category           | C Keyword Search        | Download Center Help |
|--------------------------|-------------------------------------------------|-------------------------|----------------------|
|                          | Product Name                                    |                         |                      |
|                          | Internet Explorer 6                             |                         |                      |
|                          |                                                 |                         |                      |
|                          | Operating System                                | Show Results for        | (months)             |
|                          |                                                 | Imost Ketent (within 12 |                      |
|                          | Sort By: 🛈 Title 🔿 Date                         |                         | Find It              |
| 3. Click the <b>Find</b> | I It! Button. A list of downloadable files appe | ears.                   |                      |
| Downloads sorted by titl | e Internet Explorer 6 Windows 98                |                         |                      |

| Previous    | 2 Downloads 1-2 Display                              | yed     |                    | Next |
|-------------|------------------------------------------------------|---------|--------------------|------|
| Date        | Title                                                | Version | Size/Time (@ 28.8) |      |
| 20 Aug 2001 | Internet Explorer 6                                  | ie6     | 497 kb / 3min      |      |
| 7 May 2001  | Internet Explorer 6 Public Preview Blank Email Patch | IE6_PP  | 272 kb / 2min      |      |
| Previous    | 2 Downloads 1-2 Display                              | yed     |                    | Next |

4. Click Internet Explorer 6 from the list of files. A new browser window opens, which will allow you to specify which language version of IE you want to download.

#### Downloads

## Microsoft Internet Explorer 6

Posted: August 27, 2001

| Internet Explorer 6                                                                                                    | DOWNLOAD                    |      |
|----------------------------------------------------------------------------------------------------|-----------------------------|------|
| <b>Provides Simple Privacy Tools</b><br>Internet Explorer 6 lets you control how your personal<br>information is used by Web sites you visit, so you don't | Select Language:<br>English | ▼ Go |

5. Choose your preferred language and click the GO button. The next Windows File Download screen appears:

| Downloads > Latest Version<br><b>Microsoft Internet Explorer 6</b><br>U.S. English |                                                                           |
|------------------------------------------------------------------------------------|---------------------------------------------------------------------------|
| Posted: August 27, 2001                                                            |                                                                           |
| Click the Internet Explorer 6 link to download.                                    | DOWNLOAD                                                                  |
|                                                                                    | 📥 <u>Internet Explorer 6</u><br>497 KB Download File<br>4 min @ 28.8 kbps |

6. Click **Internet Explorer 6** under the **Download** heading. A download box will open and the download for **Internet Explorer 6** will commence.

| 🐃 Reall                                          | Download                                                      | Express                                        |                                          |                   |    |                | _ 🗆 🗡         |
|--------------------------------------------------|---------------------------------------------------------------|------------------------------------------------|------------------------------------------|-------------------|----|----------------|---------------|
|                                                  |                                                               | 伍萬                                             |                                          |                   | 伍萬 |                | 一萬            |
|                                                  |                                                               |                                                | <u>(</u>                                 | <u>Click Here</u> |    |                |               |
| Saving:<br>From:<br>To:<br>Status:<br>Time left: | ie6setup.e:<br>http://dow<br>C:\My Dov<br>351K of 49<br>3 sec | ke<br>nload.micr<br>vnload File<br>16K (58.5 K | osoft.com//i<br>s\ie6setup.exe<br>(/sec) | e6setup.exe<br>)  |    | Powered<br>by  | Click<br>Here |
|                                                  |                                                               | e                                              |                                          |                   |    |                | _             |
| <b>2</b>                                         |                                                               | 2                                              | Advanced                                 | <u>P</u> au       | se | <u>R</u> esume | Cancel        |

7. Once the download is complete the **Download Successful** box will pop up. Click on the **Install** button to start the installation process.

| Download Successful                                                                                                    | ×                   |
|----------------------------------------------------------------------------------------------------|---------------------|
| Click 'Install' to run ie6setup.exe                                                                                                    | [lnstall]           |
| More Info will show software that works with this type of<br>file. The file type will be transmitted to RealNetworks<br>solely for the purpose of providing you with the correct | f <u>M</u> ore Info |
| software to execute the file.                                                                                                    | Close               |
|                                                                                                    | k<br>e              |

Select **I** <u>accept the agreement</u>, then click the <u>Next</u> button. The next screen installation options:

| Windows Update: Internet Explorer and Internet Tools                                                                                                    | <u>N</u> ext button. The             |
|----------------------------------------------------------------------------------------------------|--------------------------------------|
| Windows Update: Internet Explorer and Internet Tools           You can update Windows now, or make changes to your installation.                                                                                                    | presents a list of components to ins |
| <ul> <li>Install Now - Typical set of components - 16.7MB<br/>(Estimated download time on 28.8 Kbps modem: 2 hours and 22 minutes)<br/>Typical includes: Internet Explorer 6 Web Browser, Outlook Express, Windows Media<br/>Player, and other multimedia enhancements.</li> <li>Install Minimal, or customize your browser - 10.2MB</li> </ul> |                                      |
| Select only the components you want, the folder in which to install them, choose your default browser, or download the files now and install later.                                                                                                    |                                      |
| < <u>B</u> ack <u>N</u> ext > Cancel Help                                                                                                    |                                      |

You must install **Internet Explorer 6.0 Web Browser**, but all other components are optional. If you are new to Internet Explorer, you should also download **Internet Explorer Help**. The online help provided by this option will help you learn to use IE.

 Select Install Minimal, or <u>c</u>ustomize your browser, then click the <u>Next</u> button. The screen presents a list of components to install:

| Windows Update: Internet Explorer and Internet Tools                                                                                                    |                                                                                                    |
|----------------------------------------------------------------------------------------------------|----------------------------------------------------------------------------------------------------|
| Component Options<br>Choose specific Internet Explorer components or change the                                                                                   | installation location here.                                                                                           |
| Eolder to install Internet Explorer to:<br>C:\Program Files\Internet Explorer                                                                                     | B <u>r</u> owse                                                                                                    |
| Minimal       Internet Explorer 6       Internet Explorer 6 Web Browser       Offline Browsing Pack       Internet Explorer Help       Internet Connection Wizard | Description<br>Minimal includes: Internet<br>Explorer 6 Web Browser<br>(other components are<br>installed on demand). |
| Components appearing in bold text do not need updating.<br>Download size: 10.2MB (Estimated time: 1 hr 27 mins)                                                   | <u>A</u> dvanced                                                                                                    |
| < <u>B</u> ack <u>N</u> ext >                                                                                                    | Cancel Help                                                                                                    |

8. Once the minimum requirements have been chosen click the  $\underline{N}ext$  button.

| Windows Update: Internet Explorer and Internet Tools                                                                                          |        |
|----------------------------------------------------------------------------------------------------|--------|
| Progress<br>Please wait while Setup completes the following actions.                                                                          | $\Box$ |
| Windows Update Progress: Downloading Components                                                                                               |        |
| Details<br>Downloading Internet Explorer 6 Web Browser<br>Downloading from Download Site<br>749 KB of 10470 KB received - 2 minutes remaining |        |
| < <u>B</u> ack <u>N</u> ext > Cancel                                                                                                    | Help   |

9. The installation process will automatically choose an available download site and commence the download.

The time required to download IE depends on the speed of your connection to the Internet. When IE has finished downloading, the wizard prompts you to restart your computer:

| Windows Update: Internet Explorer and Internet Tools |                                                                                                    |  |
|------------------------------------------------------|----------------------------------------------------------------------------------------------------|--|
|                                                      | Restart Computer                                                                                                    |  |
|                                                      | Please save your work and then close all applications before continuing.                                                                     |  |
|                                                      | Thank you for choosing Microsoft products!                                                                                                   |  |
|                                                      | If you need to reinstall the Windows Update in the future, run<br>"ie6setup.exe" from the "C:\WINDOWS\Windows Update<br>Setup Files" folder. |  |
|                                                      | < Back Finish Cancel Help                                                                                                    |  |

10. The next screen displays progress as the wizard downloads IE to your computer, installs it, and optimizes your system. At this point you will need to close all running applications and restart your computer.

# **Configuring Internet Explorer 6**

Before you can use IE to access Web Commerce, you must:

- Configure Temporary Internet Files
- Configure AutoComplete in Internet Explorer
- Enable JavaScript

#### To configure Temporary Internet files:

1. Open IE 6

- 2. Select Internet Options on the Tools menu. The Internet Options dialog box appears
- 3. Select the General tab

| Internet Options                                                                                                    |
|----------------------------------------------------------------------------------------------------|
| General Security Content Connections Programs Advanced                                                                |
| Home page                                                                                                    |
| You can change which page to use for your home page. Address: http://www.get2connect.net                              |
| Use <u>Current</u> Use <u>D</u> efault Use <u>B</u> lank                                                              |
| Temporary Internet files<br>Pages you view on the Internet are stored in a special folder<br>for quick viewing later. |
| Delete <u>Files</u> <u>Settings</u>                                                                                   |
| History                                                                                                    |
| The History folder contains links to pages you've visited, for<br>quick access to recently viewed pages.              |
| Days to keep pages in history: 20 🚍 Clear History                                                                     |
| Colors Fonts Languages Accessibility                                                                                  |
| OK Cancel Apply                                                                                                    |

4. In the **Temporary Internet files** section of the General tab, click the **Settings**...button to display the Settings dialog.

| Settings   | ? ×                                                                                                    |
|------------|----------------------------------------------------------------------------------------------------|
| ۵          | Check for newer versions of stored pages:<br>© Every visit to the page<br>© Every time you <u>s</u> tart Internet Explorer<br>© Automatically<br>© Never |
| - Tempo    | orary Internet files folder                                                                                                    |
| Curren     | t location: C:\WINDOWS\Temporary Internet Files\                                                                                                    |
|            |                                                                                                    |
| Amour      | nt of <u>d</u> isk space to use:                                                                                                    |
|            | 608 × MB                                                                                                    |
| <u>M</u> o | ve Folder View Dbjects                                                                                                    |
|            | OK Cancel                                                                                                    |

5. Under Check for newer versions of stored pages, select <u>Every visit to the page</u>.

6. Click OK to close the Settings dialog box.

#### To configure AutoComplete:

| Internet Options                                                                                         |  |  |  |
|----------------------------------------------------------------------------------------------------|--|--|--|
| General Security Content Connections Programs Advanced                                                   |  |  |  |
| Content Advisor<br>Ratings help you control the Internet content that can be<br>viewed on this computer. |  |  |  |
| Certificates                                                                                             |  |  |  |
| Use certificates to positively identify yourself, certification authorities, and publishers.             |  |  |  |
| <u>C</u> ertificates Pu <u>b</u> lishers                                                                 |  |  |  |
| Personal information                                                                                     |  |  |  |
| AutoComplete stores previous entries AutoComplete                                                        |  |  |  |
| Microsoft Profile Assistant stores your My Profile                                                       |  |  |  |
| OK Cancel Apply                                                                                          |  |  |  |

- 1. Open IE 6.
- 2. Select Internet Options on the Tools menu. The Internet options dialogue box appears.
- 3. Select the **Content** tab.
- 4. Click the AutoComplete ...button to display the AutoComplete Settings dialog.

### To enable Cookies and JavaScript:

1. Select the **Security** tab in the Internet Options dialogue box. Select the **Internet** Web content zone, then click the **Custom Level...**button. The Security Settings dialog will appear.

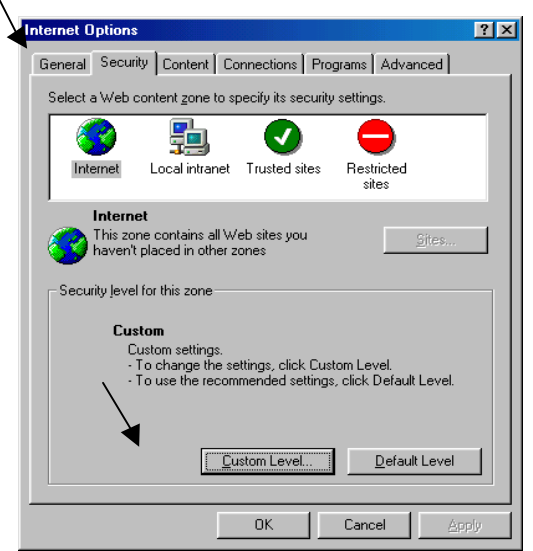

2. Scroll down to the Cookies section of the dialog and enable Cookie settings as illustrated.

|     | Security Settings                                                                                                    | × |
|-----|----------------------------------------------------------------------------------------------------|---|
|     | <u>S</u> ettings:                                                                                                    |   |
| \`. | <ul> <li>Cookies</li> <li>Allow cookies that are stored on your computer</li> <li>Disable</li> <li>Enable</li> <li>Prompt</li> <li>Allow per-session cookies (not stored)</li> <li>Disable</li> <li>Enable</li> <li>Prompt</li> <li>Downloads</li> <li>File download</li> <li>Disable</li> <li>Enable</li> <li>Enable</li> <li>Enable</li> <li>Enable</li> <li>Townloads</li> <li>Enable</li> <li>Enable</li> </ul> |   |
|     | Reset custom settings                                                                                                    |   |
|     | Reset to: Medium Reset                                                                                                    |   |
|     | OK Cancel                                                                                                    |   |

3. Scroll down to the Scripting section of the dialog and enable JavaScript as illustrated. Click OK to save the new settings and close the dialog. Click OK again to close the Internet Options dialog

| Security Settings ? 🗙             |          |  |  |  |
|-----------------------------------|----------|--|--|--|
| <u>S</u> ettings:                 |          |  |  |  |
| Scripting                         | <b>_</b> |  |  |  |
| Active scripting                  |          |  |  |  |
|                                   |          |  |  |  |
| O Prompt                          |          |  |  |  |
| Allow paste operations via script |          |  |  |  |
|                                   |          |  |  |  |
| O Prompt                          |          |  |  |  |
| Scripting of Java applets         | _        |  |  |  |
|                                   |          |  |  |  |
| O Prompt                          | -        |  |  |  |
|                                   |          |  |  |  |
| Reset custom settings             |          |  |  |  |
| Reset to: Medium                  | ✓ Reset  |  |  |  |
|                                   |          |  |  |  |
| 0                                 | K Cancel |  |  |  |
|                                   |          |  |  |  |

#### To enable Trusted Relationships:

1. Select the **Security** tab in the Internet Options dialogue box. Select the **Trusted Sites**, then click the **Sites...**button. The Trusted sites dialog will appear.

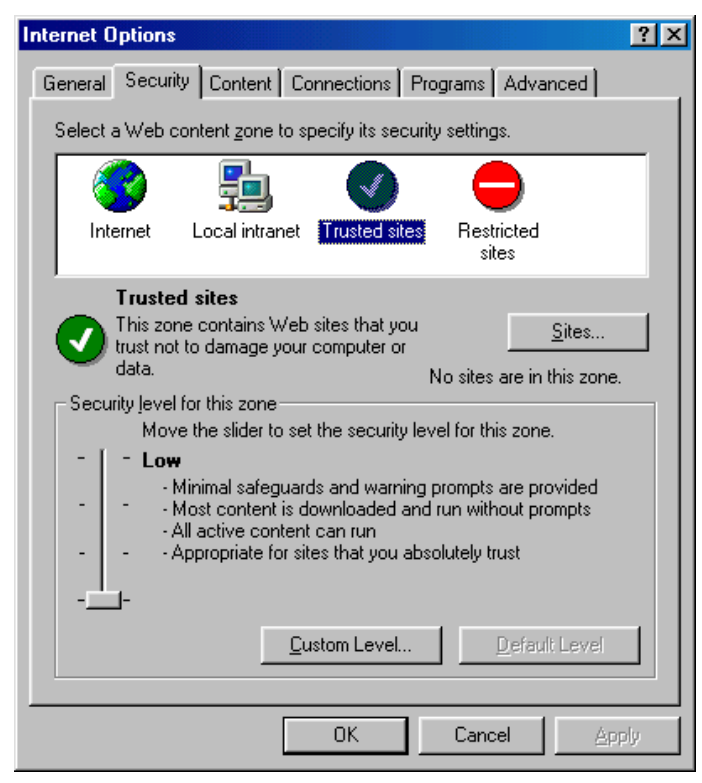

 Type in the URL https://net1.ecwebworks.com, then click the Add button. The following URL's should all be added: https://inovis.com

https://www.get2connect.net

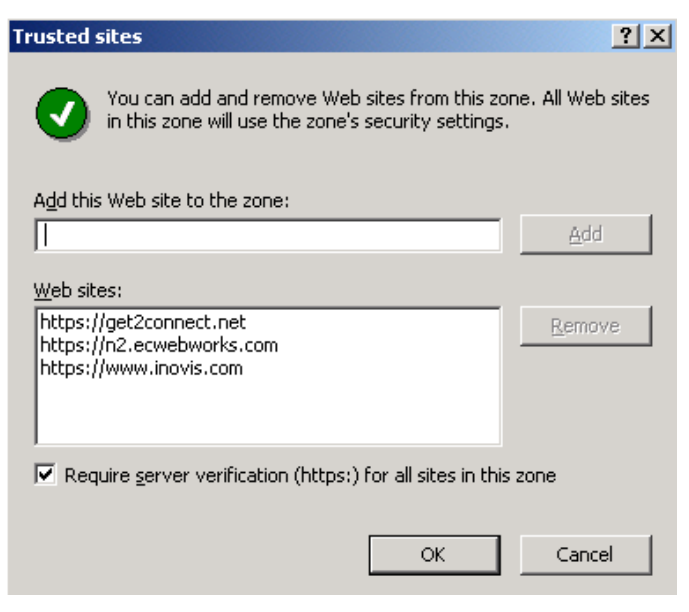

### That's It!

You are now ready to use Internet Explorer 6 to access the Web Commerce to do business.